## How to resize a picture (for Mac)

Download the shareware GraphicConverter from:

You can use the software as a trial version. It will only take longer to start than a registered version.

 When the software has started, go to the menu and choose "File>Open..." and select the picture you want to modify:

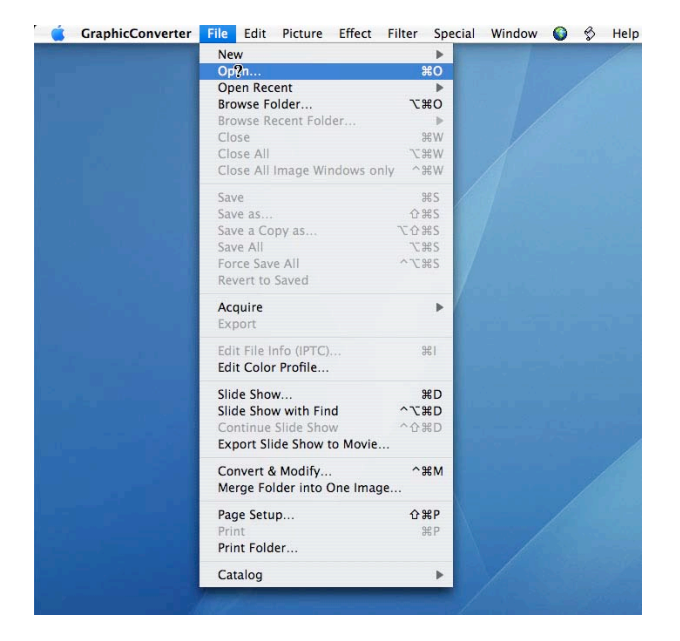

 When the picture is opened go to the menu and choose "Picture>Size>Scale...":

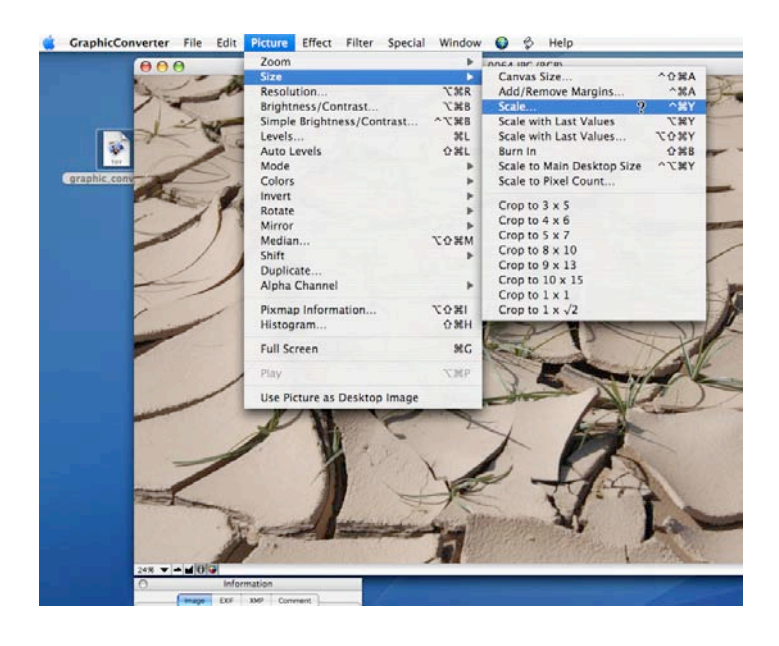

3. In the "Scale" window, verify that the units are in pixel and inches. The "Keep proportions" and "Scale picture" boxes should be checked:

|                     |                                 | Scale         |                 |
|---------------------|---------------------------------|---------------|-----------------|
| Dimension           | 1:                              |               |                 |
| Width               | •                               | 3872          | Pixel 🛟         |
| Height              | 0                               | 2592          | Pixel 🛟         |
| Memory              |                                 | 38.3MB        |                 |
| Size                |                                 |               |                 |
| Width               |                                 | 12.907        | inch 🛟          |
| Height              |                                 | 8.640         | inch 🛟 🗕        |
| X-Resolu            | X-Resolution                    |               | Pixel/in 🛟      |
| Y-Resolu            | ition                           | 300.00        | Pixel/in 🛟 🗕    |
| Keep Pr<br>Scale Pi | roportion<br>icture<br>e comple | s<br>te Movie |                 |
| Algorithm           | Qu                              | uickDraw/Qu   | artz 🛟          |
| Dither              | (only for                       | standard Oui  | ckDraw scaling) |
|                     |                                 |               | Cancel OK       |

 In the "X-Resolution" field write 72. The value "in the Y-Resolution" field should also change to 72 dpi:

|              |                   | Scale                | 1             |     |
|--------------|-------------------|----------------------|---------------|-----|
| Dimension:   |                   |                      |               |     |
| Width        | ۲                 | 929                  | Pixel         | •   |
| Height       | 0                 | 622                  | Pixel         | •   |
| Memory       |                   | 2.2MB                |               |     |
| Size         |                   |                      |               |     |
| Width        |                   | 12.907               | linch         | •   |
| Height       |                   | 8.640                | inch          | - 🗧 |
| X-Resolution |                   | 72.00                | Pixel/in      | •   |
| Y-Resolut    | tion              | 72.00                | Pixel/in      | -   |
| Keep Pro     | oportion<br>cture | <b>s</b><br>te Movie |               |     |
| Algorithm    | Q                 | uickDraw/Qu          | Iartz         | \$  |
| Dither (     | only for          | standard Qu          | ickDraw scali | ng) |
|              | ?                 |                      | Cancel        | OK  |

5. Under "Dimension" write 200 in the "Width" field. The "Height" field will adjust automatically. Then click on OK. (see Illustration).

6. Save your picture in a selected location.

|              |                  | Scale   | 8        |     |   |  |
|--------------|------------------|---------|----------|-----|---|--|
| Dimension:   |                  |         | -        |     |   |  |
| Width        | •                | 200     | Pixel    | +   | ٦ |  |
| Height       | 0                | 134     | Pixel    | + - |   |  |
| Memory       |                  | 104.7KB |          |     |   |  |
| Size         |                  |         |          |     |   |  |
| Width        |                  | 2.778   | linch    | +   | ٦ |  |
| Height       |                  | 1.861   | inch     | +   | 1 |  |
| X-Resolution |                  | 72.00   | Pixel/in |     | ٦ |  |
| Y-Resolution |                  | 72.00   | Pixel/in |     |   |  |
| Keep Propo   | rtions<br>e      | Movie   |          |     |   |  |
| _ beare con  | OuickDraw/Ouartz |         |          |     |   |  |